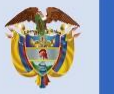

El empleo es de todos

## Convenio SENA – Universidad de América

## Etapa 1

Mintrabajo

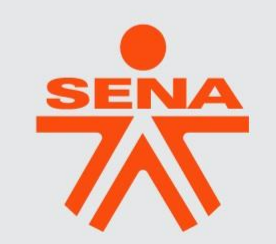

2021

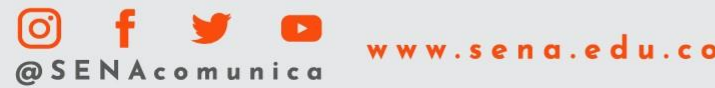

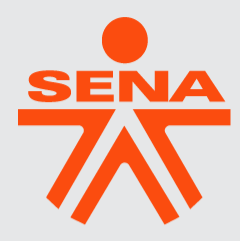

### Orientaciones registro e inscripción-Etapa 1 2021

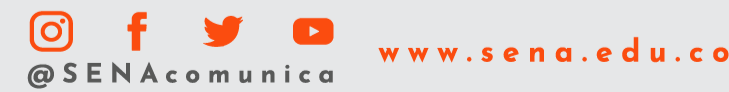

### **CONTENIDO**

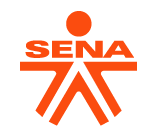

1. Cronograma actividades.

2. Orientaciones aprendices antiguos-Etapa 1 – 2021.

3. Orientaciones aprendices nuevos-Etapa 1-2021.

### **1. Cronograma de Actividades**

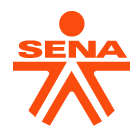

| Actividad                                                                                                    | Fecha Inicio         | Fecha límite                                                                  |
|----------------------------------------------------------------------------------------------------|----------------------|-------------------------------------------------------------------------------|
| Envío presentación Power Point "Instructivo Registro<br>Etapa 1 -2021"                                                                                                    | <u>Septiembre 3</u>  | <u>Septiembre 3</u>                                                           |
| Verificación último curso aprobado de English Dot<br>Works por parte de los colaboradores (aprendices<br>antiguos).                                                                                                    | <u>Septiembre 6</u>  | Septiembre 9                                                                  |
| Registro en plataforma Sena Sofía plus para<br>aprendices nuevos y verificación de acceso para<br>aprendices antiguos.                                                                                                    | <u>Septiembre 9</u>  | Septiembre 13                                                                 |
| Realización prueba de clasificación (aprendices<br>nuevos: únicamente para quienes realizan curso<br>de English Dot Works por primera vez) y<br>diligenciamiento de "Formulario de Registro<br>convenio SENA – U. América: etapa 1-2021" para<br>TODOS (aprendices antiguos y nuevos). | <u>Septiembre 13</u> | <u>Septiembre 19</u><br><u>Este formulario cierra a</u><br><u>las 4:00 pm</u> |

· · · · · · · · · · · · · ·

\* \* \* \* \* \* \* \* \* \* \* \* \* \*

### **1. Cronograma de Actividades**

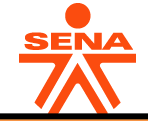

| Actividad                                                                                                    | Fecha Inicio                                                                                                    | Fecha límite  |
|----------------------------------------------------------------------------------------------------|----------------------------------------------------------------------------------------------------|---------------|
| Consolidación de la información<br>recolectada en el formulario "Formulario<br>de Registro convenio SENA – U. América:<br>Etapa 1 -2021" por parte del SENA               | Septiembre 20                                                                                                    | Septiembre 23 |
| Envío de enlace, código y paso a paso para<br>la inscripción en la etapa 1 de aprendices<br>antiguos y nuevos para los cursos de<br>English Dot Works por parte del SENA. | Septiembre 24<br><u>La información será enviada</u><br><u>únicamente al correo inscrito en el</u><br><u>"Formulario de Registro convenio SENA</u><br><u>- U. América: Etapa 1 -2021"</u> | Septiembre 24 |
| Inscripción etapa 1 por parte de los<br>aprendices antiguos y nuevos para los<br>cursos de English Dot Works.                                                             | Septiembre 24                                                                                                    | Septiembre 30 |
| Fecha inicio Etapa 1                                                                                                    | Octubre 6                                                                                                    |               |
| Fecha fin Etapa 1                                                                                                    |                                                                                                    | Noviembre 19  |

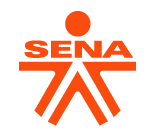

# **Aprendices Antiguos**

Son aquellos colaboradores que cuentan con alguna constancia de aprobación de algún nivel de los cursos English Dot Works o se encuentran cursando un nivel actualmente y tienen la certeza de culminarlo a satisfacción.

### **2. Orientaciones Aprendices Antiguos.**

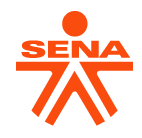

A. Identificar el último curso certificado de inglés <u>únicamente</u> por medio del programa vigente **English Dot Works.** 

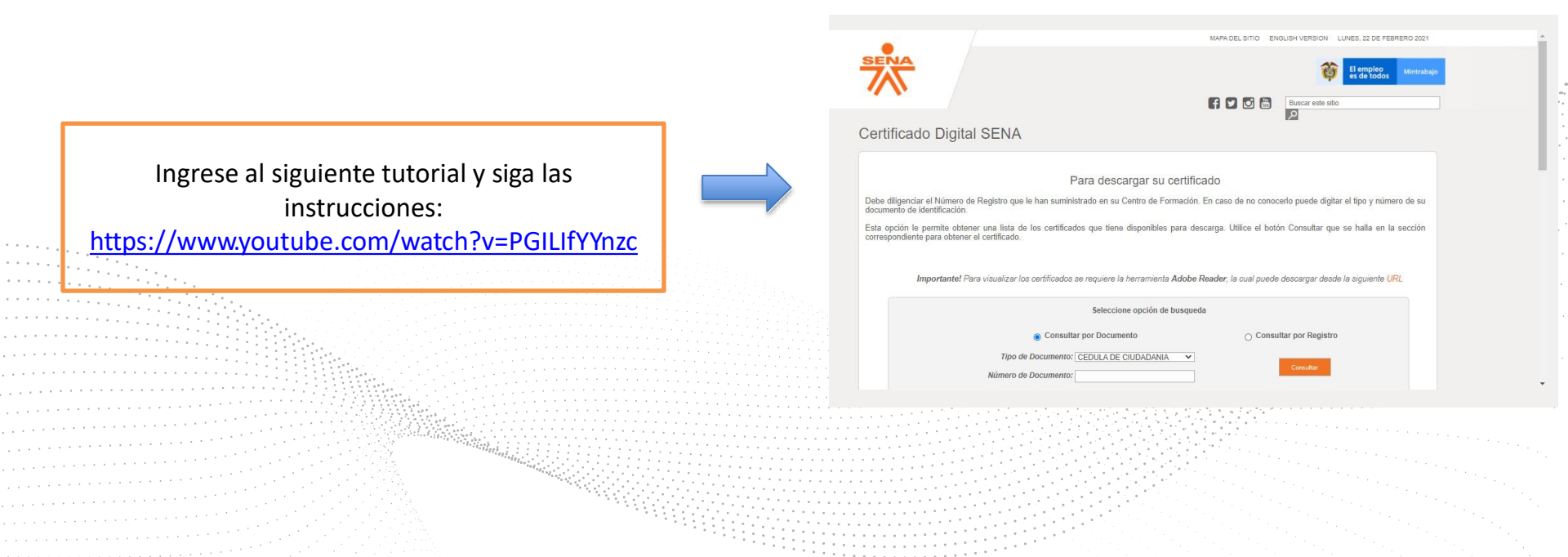

### **2.** Orientaciones Aprendices Antiguos.

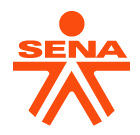

B. Una vez identifique el último curso aprobado, ingrese al siguiente enlace y diligencie la información solicitada:

### FORMULARIO DE REGISTRO - UNIVERSIDAD DE AMÉRICA

Nota: Fecha límite de diligenciamiento: Domingo 19 septiembre hasta las 4:00 pm

\*Las orientaciones para la inscripción al curso de inglés, serán enviadas <u>únicamente</u> al correo que registre en el presente formulario, recuerde digitarlo adecuadamente.

### **2.** Orientaciones Aprendices Antiguos.

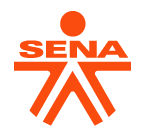

C. Verificación usuario y contraseña en SENA Sofia Plus:

Se adjunta el siguiente enlace con el fin de que los colaboradores que hayan olvidado su contraseña les sea restablecida:

#### **RESTABLECIMIENTO CONTRASEÑA SENA SOFIA PLUS**

Nota: Recuerde tener claro el usuario y contraseña de ingreso al aplicativo Sena Sofía plus, **previo** a recibir correo por parte del SENA con las orientaciones de inscripción a los cursos de English Dot Works.

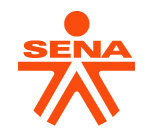

## **Aprendices Nuevos**

Son aquellos colaboradores que se inscribirán por primera vez a un curso de English Dot Works, o que en su defecto, realizaron algún nivel de English Dot Works sin obtener constancia de aprobación.

### **3. Orientaciones Aprendices Nuevos.**

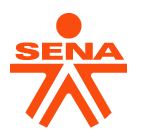

### A. Registro en SENA Sofia Plus:

Se hace envío del siguiente enlace, con el fin que los aprendices nuevos se inscriban correctamente al aplicativo Sofia Plus.

https://www.youtube.com/watch?v=p1aAgS-Lns4

Nota: Para el caso de los aprendices que ya desarrollaron algún programa de formación en el SENA, no se requiere realizar de nuevo este paso, únicamente recuerde tener claro el usuario y contraseña de ingreso al aplicativo Sena Sofía plus, **previo** a recibir correo por parte del SENA con las orientaciones de inscripción a los cursos de English Dot Works.

### **3. Orientaciones Aprendices Nuevos.**

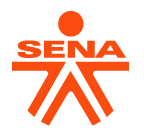

B. Realizar Examen de Clasificación.

La prueba de clasificación consta de noventa (90) preguntas divididas en tres (3) secciones para su desarrollo.

En cada sección encontrará 15 preguntas de lectura (reading) – Los aprendices deben leer las instrucciones y responder cada pregunta con una única opción

15 preguntas de escucha (listening) – Los aprendices deben leer las instrucciones, escuchar el videoclip y responder cada pregunta con una única opción.

### **3. Orientaciones Funcionarios Nuevos.**

### B. Realizar Examen de Clasificación.

Al finalizar la prueba, visualizará el icono que se encuentra en la imagen a su derecha.

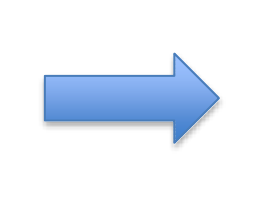

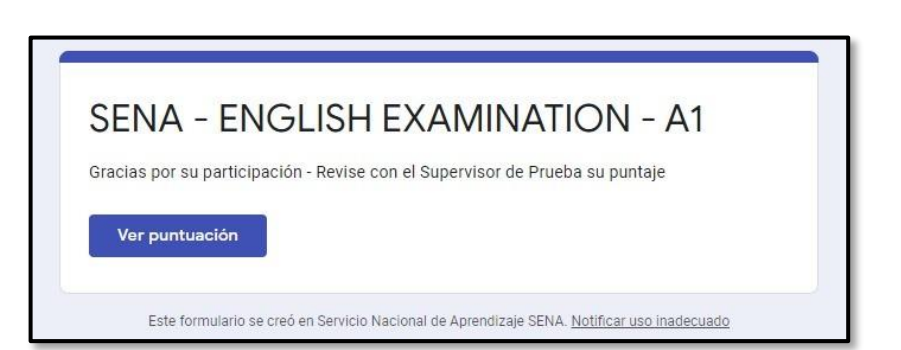

De click en el icono "ver puntuación" y obtendrá el resultado de su prueba. Tome nota de este, pues al cerrar la prueba no podrá generarlo de nuevo.

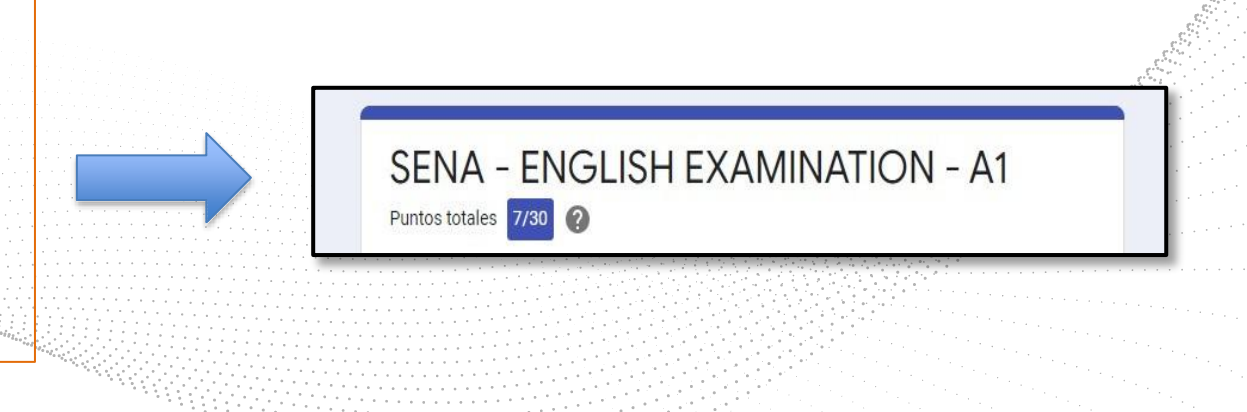

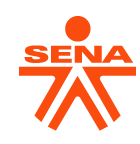

### **3. Orientaciones Funcionarios Nuevos.**

#### B. Realizar Examen de Clasificación: INGRESAR AL EXAMEN DE CLASIFICACIÓN

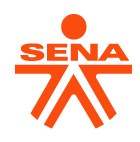

| Puntos obtenidos |        | Nivel EDW                  |  |
|------------------|--------|----------------------------|--|
| 0 – 2            | 20     | Beginner                   |  |
| 21 –             | 23     | Level 1                    |  |
| 24 –             | 26     | Level 2                    |  |
| 27 –             | 29     | Level 3                    |  |
| 30 –             | 52     | Level 4                    |  |
| 53 –             | 56     | Level 5                    |  |
| 57 —             | 59     | Level 6                    |  |
| 60 —             | 80     | Level 7                    |  |
| 81 -             | 85     | Level 8                    |  |
| 86 —             | 89     | Level 9                    |  |
| 90               | )<br>) | No debe tomar ningún curso |  |

### **3. Orientaciones Funcionarios Nuevos.**

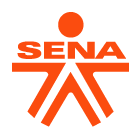

C. Diligenciar formulario registro - Etapa 1 2021.

Hacer ingreso al enlace y diligenciar la información:

### FORMULARIO DE REGISTRO - UNIVERSIDAD DE AMÉRICA

Nota: Fecha límite de diligenciamiento: **Domingo 19 septiembre hasta las 4:00 pm** \*Las orientaciones para la inscripción al curso de inglés, serán enviadas <u>únicamente</u> al correo que registre en el presente formulario, recuerde digitarlo adecuadamente.

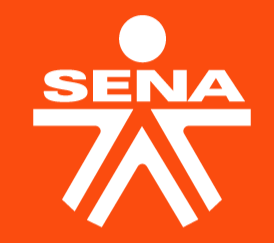

### GRACIAS

Línea de atención al ciudadano: 018000 910270 Línea de atención al empresario: 018000 910682

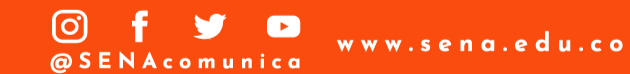